## **Ex-Post Reviews - Review Screen**

Last Modified on 13/02/2024 3:35 pm GMT

## This article is a continuation of Ex-Post Reviews

## When the review has been created, you will be taken to the Review screen:

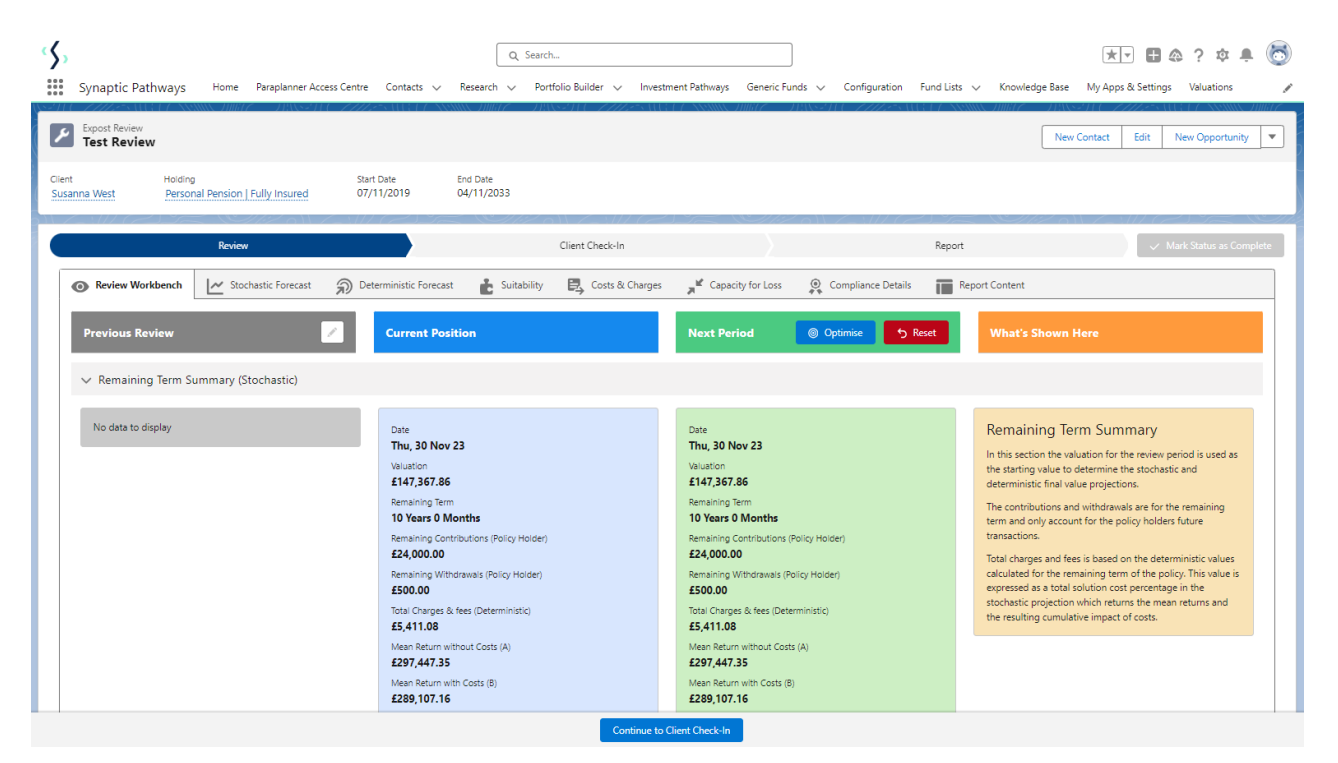

The screen is split into Previous Review, Current Position and Next Period:

| Previous Review       Current Position       Next Period       Optimize       What's Shown Here <ul> <li>Remaining Term Summary (Stochastic)</li> </ul> Date         Thu, 30 Nov 23         Date         Thu, 30 Nov 23         Walaton         E147,357.86         Remaining Term         Date         Thu, 30 Nov 23         Walaton         E147,357.86         Remaining Term         Date         Thu, 30 Nov 23         Walaton         E147,367.86         Remaining Term         Dates 70.000         Remaining Term         Dates 70.000         Remaining Certon thus valuation for the review period is used as the starting value to determine the stochastic and deterministic nultifications folicy Holder)         E24,000.00         Remaining Withdrawals Policy Holder)         E24,000.00         Remaining Withdrawals (Policy Holder)         E24,000.00         Remaining Withdrawals Policy Holder)         E24,000.00         Remaining Withdrawals Policy Holder)         E24,000.00         Total Charges & fees (Deterministic)         E35,010.16         Currule Weinpect of Costs (A)         E29,107.16         Currule Weinpect of Costs (A-8)         Walatom Return with Costs (A-8)         E28,107.16         Currule Weinpect of Costs (A-8)         Walatom Return with Costs (A-8)         E28,107.16         Currule Weinpect of Costs (A-8)         Currule Weinpect of Costs (A-8)         Currule Weinpect of Costs (A-8)         Currule Weinpect of Costs (A-8)         Currule Weinpect of Costs (A-8) </th <th colspan="5">💿 Review Workbench 🗠 Stochastic Forecast 🍙 Deterministic Forecast 🚡 Suitability 🗒 Costs &amp; Charges 🧩 Capacity for Loss 🧕 Compliance Details 📷 Report Content</th> | 💿 Review Workbench 🗠 Stochastic Forecast 🍙 Deterministic Forecast 🚡 Suitability 🗒 Costs & Charges 🧩 Capacity for Loss 🧕 Compliance Details 📷 Report Content |                                                                                                    |                                                                                                    |                                                                                                    |  |
|----------------------------------------------------------------------------------------------------|----------------------------------------------------------------------------------------------------|----------------------------------------------------------------------------------------------------|----------------------------------------------------------------------------------------------------|----------------------------------------------------------------------------------------------------|--|
| No data to display        Date        Thu, 30 Nov 23          Valuation        147,367.86        Date        Thu, 30 Nov 23          Valuation        147,367.86        Remaining Term        Date        Thu, 30 Nov 23          Valuation        147,367.86        Remaining Term        Date        Thu and one determine the stochastic and       determine the stochastic and       deterministic final value projections.          10 Years 0 Months        Remaining Term        10 Years 0 Months        Remaining Term        Total charges af feet (Determine the stochastic and       deterministic final value projections.          E24,000.00        Remaining Term        10 Years 0 Months        Remaining Term        Total charges af feet is based on the deterministic relations       calculates for the projections.          E24,000.00        Remaining Withdrawals (Policy Holder)        E30,000        Total charges af fees is based on the deterministic values       calculated for the remaining term of the policy.       Total charges af fees (Deterministic)        E30,100        Total charges af fees (Deterministic)          E39,107.16        Mean Return without Costs (R)        E39,107.16        Mean Return without forsts (A-B)                                                                                                    | Previous Review                                                                                                    | Current Position                                                                                                    | Next Period Optimise 5 Reset                                                                                                    | What's Shown Here                                                                                                    |  |
| No data to display     Date     Date       Thu, 30 Nov 23     Valuation     Valuation     Valuation       £147,357.85     £147,357.86     £147,357.86       Remaining Term     10 Years 0 Months     Remaining Term       10 Years 0 Months     Remaining Term     The policy Holder)       £24,000.00     £24,000.00     £24,000.00       Total Charges & fees (Deterministic)     £500.00     £500.00       Total Charges & fees (Deterministic)     £5,411.08     Calculated for the remaining three and the resulting countibule in set of costs (A)       Keen Return without Costs (R)     £297,447.35     Mean Return without Costs (R)       £297,107.16     Cumulative impact of Costs (A-8)                                                                                                    | ✓ Remaining Term Summary (Stochastic)                                                                                                    |                                                                                                    |                                                                                                    |                                                                                                    |  |
| £8,340.19 £8,340.19                                                                                                    | No data to display                                                                                                    | Date<br><b>Thu, 30 Nov 23</b><br>Valuation<br><b>£147,357,86</b><br>Remaining Term<br><b>10 Years 20 Months</b><br>Remaining Contributions (Policy Holder)<br><b>£24,000.00</b><br>Remaining Withdrawals (Policy Holder)<br><b>£500.00</b><br>Total Charges & frees (Deterministic)<br><b>£51.103</b><br>Wean Return with Costs (A)<br><b>£297,447,35</b><br>Ivean Return with Costs (B)<br><b>£289,747,35</b><br>Ivean Return with Costs (B)<br><b>£289,747,35</b><br>Ivean Return with Costs (B)<br><b>£289,747,35</b><br>Ivean Return with Costs (B)<br><b>£289,747,35</b><br>Ivean Return with Costs (A)<br><b>£39,747,35</b> | Date<br>Thu, 30 Nov 23<br>Valuation<br>£147,367.86<br>Remaining Tem<br>10 Years 0 Months<br>Remaining Contributions (Policy Holder)<br>£24,000.00<br>Remaining Withdrawals (Policy Holder)<br>£500.00<br>Total Charges & fees (Deterministic)<br>£54.10.8<br>Mean Return witho.uc Costs (A)<br>£297,447.35<br>Mean Return with Costs (B)<br>£289,107.16<br>Cumulative Impact of Costs (A-8)<br>£3,340.19 | Remaining Term Summary<br>In this section the valuation for the review period is used as<br>the starting value to determine the stochastic and<br>deterministic final value projections.<br>The contributions and withdrawals are for the remaining<br>term and only account for the policy holders future<br>transactions.<br>Total charges and fees is based on the deterministic values<br>calculated for the remaining term of the policy. This value is<br>expressed as a total solution cost percentage in the<br>stochastic projection which returns the mean returns and<br>the resulting cumulative impact of costs. |  |

**Previous state** will list the information from a past investment snapshot. This area will be blank if this is the first review for the holding.

Current state will display the investment based on where it is today

Next Period allows you to tweak multiple details through the optimise button and view the

updated values for the next period.

You are able to optimise the following:

- Investment Details
- Contributions & Withdrawals
- Costs & Charges
- Optimise Portfolio
- Assets Under Management

| Synaptic Pathways Home Paraplanner Access Centre                                               | Q Search<br>Contacts v Research v Portfolio Builder v Invest                                                                                                    | ment Pathways Generic Funds ∨ Configuration Fund Lists                                                                                                    | 🖈 🔽 🗈 🏩 ? 🌣 🌲 🐯                                                                                                    |  |
|------------------------------------------------------------------------------------------------|----------------------------------------------------------------------------------------------------|----------------------------------------------------------------------------------------------------|----------------------------------------------------------------------------------------------------|--|
| Expost Review<br>Test Review 2                                                                 | SULET NUMERIC - DUSED CHIPPEN                                                                                                    | ET MANDING – JUNESH – ZZZESHUGT AM                                                                                                    | New Contact Edit New Opportunity V                                                                                                    |  |
| Client Holding Start [<br>Susanna West Personal Pension   Fully Insured 07/1                   | Jate End Date<br>1/2019 06/11/2033                                                                                                    |                                                                                                    |                                                                                                    |  |
| Review           Review           Review           Review           Backgroup           Review | Client Check-In                                                                                                    | Report                                                                                                    | ✓ Mark Status as Complete<br>ant                                                                                                    |  |
| Previous Review                                                                                | Current Position                                                                                                    | Next Period Optimize 5 Reset                                                                                                    | What's Shown Here                                                                                                    |  |
| Remaining Term Summary (Stochastic)                                                            |                                                                                                    |                                                                                                    |                                                                                                    |  |
|                                                                                                | Date<br>Thu, 30 Nov 23<br>Valuation<br>£147,357.86<br>Bemaining Contributions (Policy Holder)<br>£24,000.00<br>Remaining Withdrawais (Policy Holder)<br>£500.00<br>Total Charges & fees (Deterministic)<br>£5,411.08<br>Kean Return without Costs (A)<br>£297,447.35<br>Wean Return without Sts (B)<br>£289,107.16<br>Cumulative Impact of Costs (A-B)<br>£8,340.19 | Date Thu, 30 Nov 23 Valuation E147,367.86 Remaining Contributions (Policy Holder) E24,000.00 Remaining Withdrawais (Policy Holder) E500.00 Total Charges & fees (Deterministic) E5,411.08 Mean Return without Costs (A) E297,447.35 Mean Return without Costs (B) E289,107.16 Cumulative impact of Costs (A-B) E8,340.19 | Remaining Ierm Summary<br>In this section the valuation for the review parked is used as the<br>starting value obtermine the stochasts and deterministic final<br>value projections.<br>The contributions and vithtdrawais are for the remaining term<br>and only account for the parkey holders future transactions.<br>Total charges and feets to based on the deterministic values<br>calculated for the remaining term of the policy. This value is<br>expressed as a total solution cost percentage in the stochastic<br>projection which refurs the mean returns and the resulting<br>cumulative impact of costs. |  |
| ✓ Value of Advice (Stochastic)                                                                 |                                                                                                    |                                                                                                    |                                                                                                    |  |
| No data to display                                                                             | Expected Return with Costs & Inflation (A)<br><b>£224,484.75</b><br>Investment as Cosh after Inflation (B)<br><b>£116,505.51</b><br>Value of Advice (A-B)<br><b>£107,979.24</b><br>% Improvement with Advice<br><b>92,68%</b>                                                                                                    | Expected Return with Costs & Inflation (A)<br><b>£224,484.75</b><br>Investment as Cash after Inflation (B)<br><b>£116,505,51</b><br>Value of Advice (A-8)<br><b>£107,979,244</b><br>% Improvement with Advice<br><b>92,68%</b>                                                                                           | Value of Advice<br>The value of advice demonstrates the value-add provided by<br>advice. It is the difference between i) the value of the proposed<br>investment had i remained universets, adjusted for inflation,<br>and ii) the expected value of the investment after advice, also<br>adjusted for inflation.                                                                                                    |  |
| ✓ Custody (Deterministic)                                                                      |                                                                                                    |                                                                                                    |                                                                                                    |  |

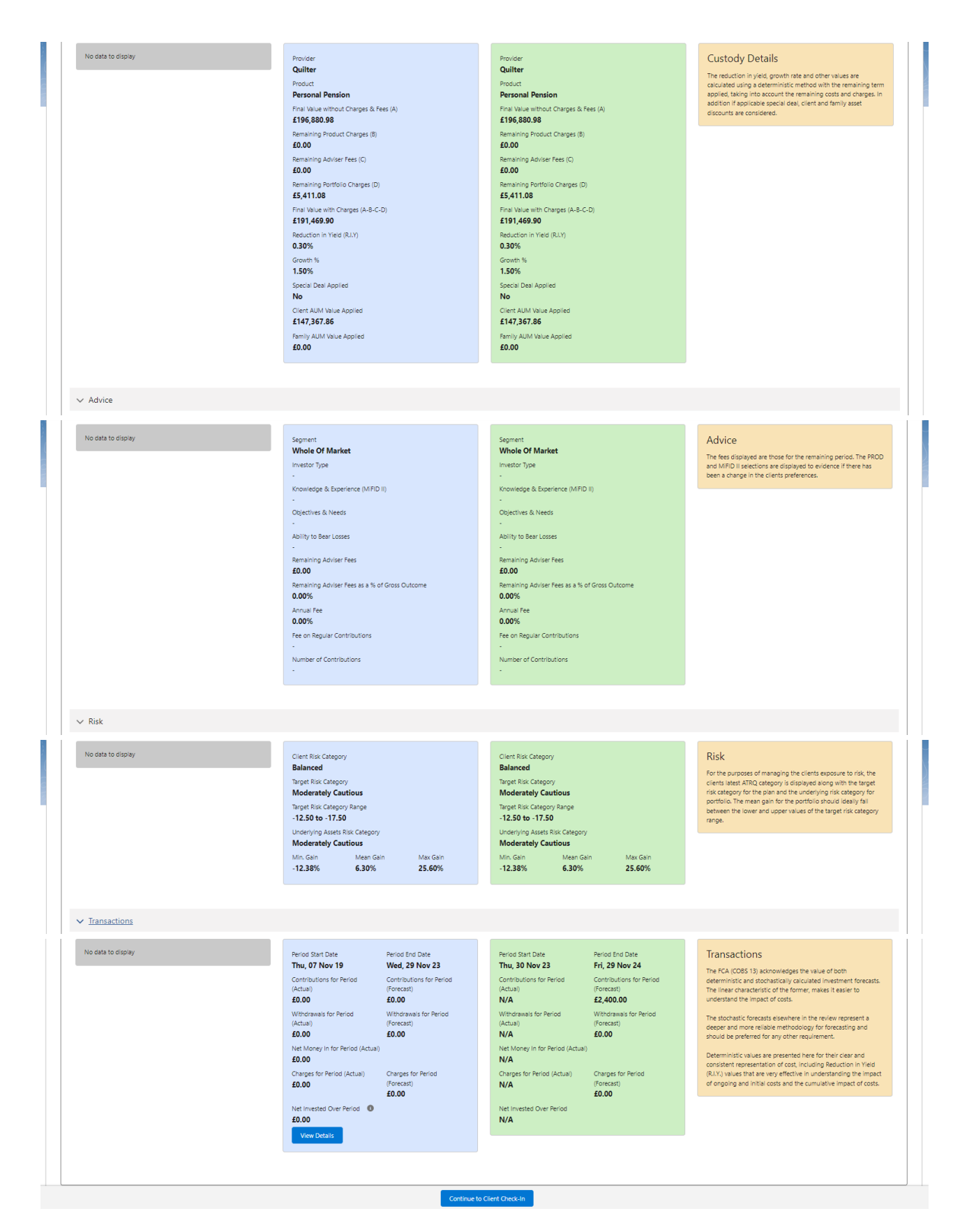

For further information on Ex-Post Reviews, see article Ex-Post Reviews - Edit